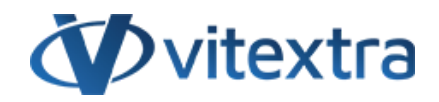

### KNOWLEDGE BASE ARTICLE

# **Offline Product Activation**

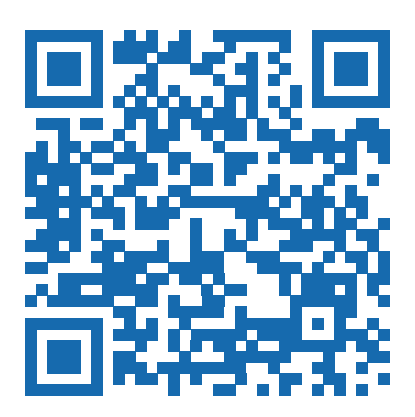

## Disclaimer

For the purposes of this Disclaimer:

- **Company** (referred to as either "the Company", "We", "Us" or "Our" in this Disclaimer) refers to Vitextra SIA, LV-1009 Riga, Matise iela 61 25.
- **Document** refers to the Knowledgebase Article.
- You means the individual accessing the Document, or the company, or other legal entity on behalf of which such individual is accessing or using the Document, as applicable.

- Website refers to Vitextra, accessible from https://vitextra.com

#### Disclaimer

The information contained in the Document is for general information purposes only.

The Company assumes no responsibility for errors or omissions in the contents of the Document.

In no event shall the Company be liable for any special, direct, indirect, consequential, or incidental damages or any damages whatsoever, whether in an action of contract, negligence, or other torts, arising out of or in connection with the use of the contents of the Document. The Company reserves the right to make additions, deletions, or modifications to the contents in the Document at any time without prior notice.

#### **Errors and Omissions Disclaimer**

The information given by the Document is for general guidance on matters of interest only. Therefore, errors can occur even if the Company takes every precaution to ensure that the Document's content is current and accurate. Plus, given the changing nature of laws, rules, and regulations, there may be delays, omissions, or inaccuracies in the information contained in the Document.

The Company is not responsible for any errors or omissions, or for the results obtained from the use of this information.

#### Fair Use Disclaimer

The Company may use copyrighted material that the copyright owner has not explicitly authorized. The Company is making such material available for criticism, comment, news reporting, teaching, scholarship, or research.

The Company believes this constitutes a "fair use" of any such copyrighted material as provided for in section 107 of the United States Copyright law.

If You wish to use copyrighted material from the Document for your own purposes that go beyond fair use, You must obtain permission from the copyright owner.

#### "Use at Your Own Risk" Disclaimer

All information in the Document is provided "as is", with no guarantee of completeness, accuracy, timeliness or of the results obtained from the use of this information, and without warranty of any kind, express or implied, including, but not limited to warranties of performance, merchantability and fitness for a particular purpose.

The Company will not be liable to You or anyone else for any decision made or action taken in reliance on the information given by the Service or for any consequential, special or similar damages, even if advised of the possibility of such damages.

#### Contact Us

If you have any questions about this Disclaimer, You can contact Us by email: support@vitextra.com.

# Table Of Contents

| 4 |
|---|
| 4 |
| 4 |
| 4 |
| 5 |
| 6 |
|   |

This article describes how to activate Vitextra products offline.

## Introduction

All Vitextra on-premise products for SharePoint Server have a free 14-days trial period without limitation of functionality. After the trial period, you need to activate the product to keep it working. There are two approaches to activate a product: online in case, your SharePoint server has an internet connection and offline activation for servers with no internet connection.

This article describes the offline activation process.

## **Activation Code**

To activate a product in offline mode you need to obtain the activation code. To generate it you need to provide Activation Key of the purchased product and Identifier of the SharePoint Farm.

### Product Key

Open My Products page and sign in here to view the list of your purchased products and their activation key.

|                                     | List Filter           Web Part to filter data in any SharePoint Document Library or List |            |                                      |  |  |  |  |
|-------------------------------------|------------------------------------------------------------------------------------------|------------|--------------------------------------|--|--|--|--|
|                                     | Кеу                                                                                      | Activated  | Farm ID                              |  |  |  |  |
|                                     | 3K1GJ-6UMBF-90LCP-F2G88-523CT                                                            | 12/7/2019  | ca5df4dd-9dcb-4c67-9768-58cc48aeacc4 |  |  |  |  |
|                                     | HVNVA-301CV-29LDA-89ECM-8V68R                                                            | 12/13/2019 | ba3dae1d-d7cd-41ea-ba33-7c51a4f5753c |  |  |  |  |
|                                     | 3YX0Q-YJ519-VNNH2-9HL01-2X200                                                            |            |                                      |  |  |  |  |
|                                     | 38NCI-R9362-NPC22-Y1LTH-ZTKCT                                                            |            |                                      |  |  |  |  |
|                                     | L000F-578JD-05847-5M818-30MQ4                                                            |            |                                      |  |  |  |  |
|                                     | 67925-30289-19805-8X588-AF6L4                                                            |            |                                      |  |  |  |  |
|                                     | 16C71-J02KE-2FA3M-ZJ60N-AAN2C                                                            |            |                                      |  |  |  |  |
| List Of Purchased Vitextra Products |                                                                                          |            |                                      |  |  |  |  |

Copy any of the product keys that have not been activated yet.

### Farm ID

To view your SharePoint Farm ID log in on any server in your farm, run **SharePoint Management Shell** and execute the following command: Get-SPFarm | Select ID

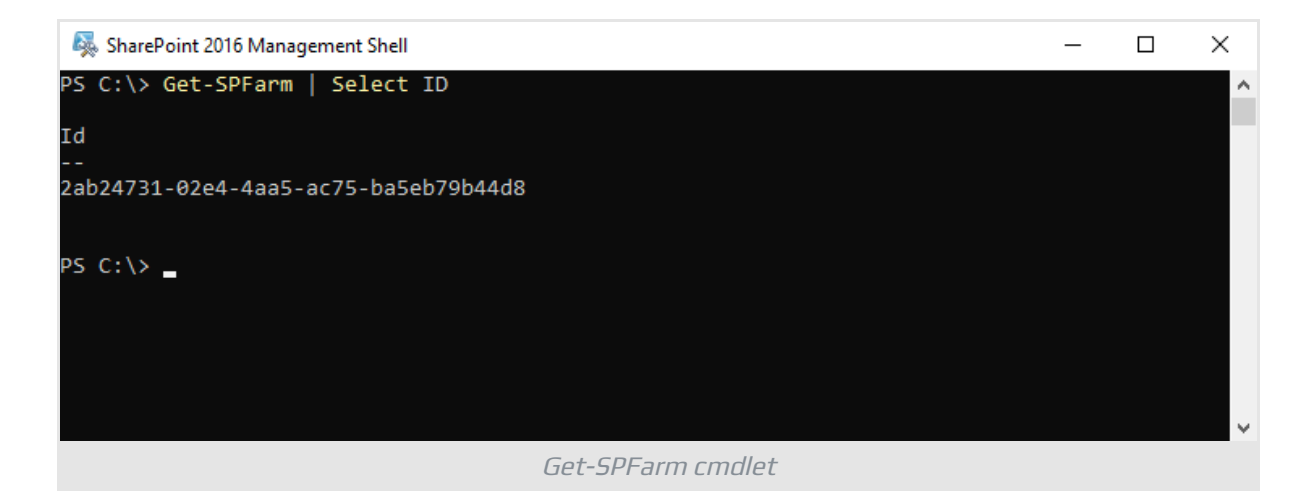

Copy the Farm ID.

### Generate Activation Code

Open Offline Activation page, paste the Product Key and Farm ID into appropriate fields and click **Get An Activation Code** 

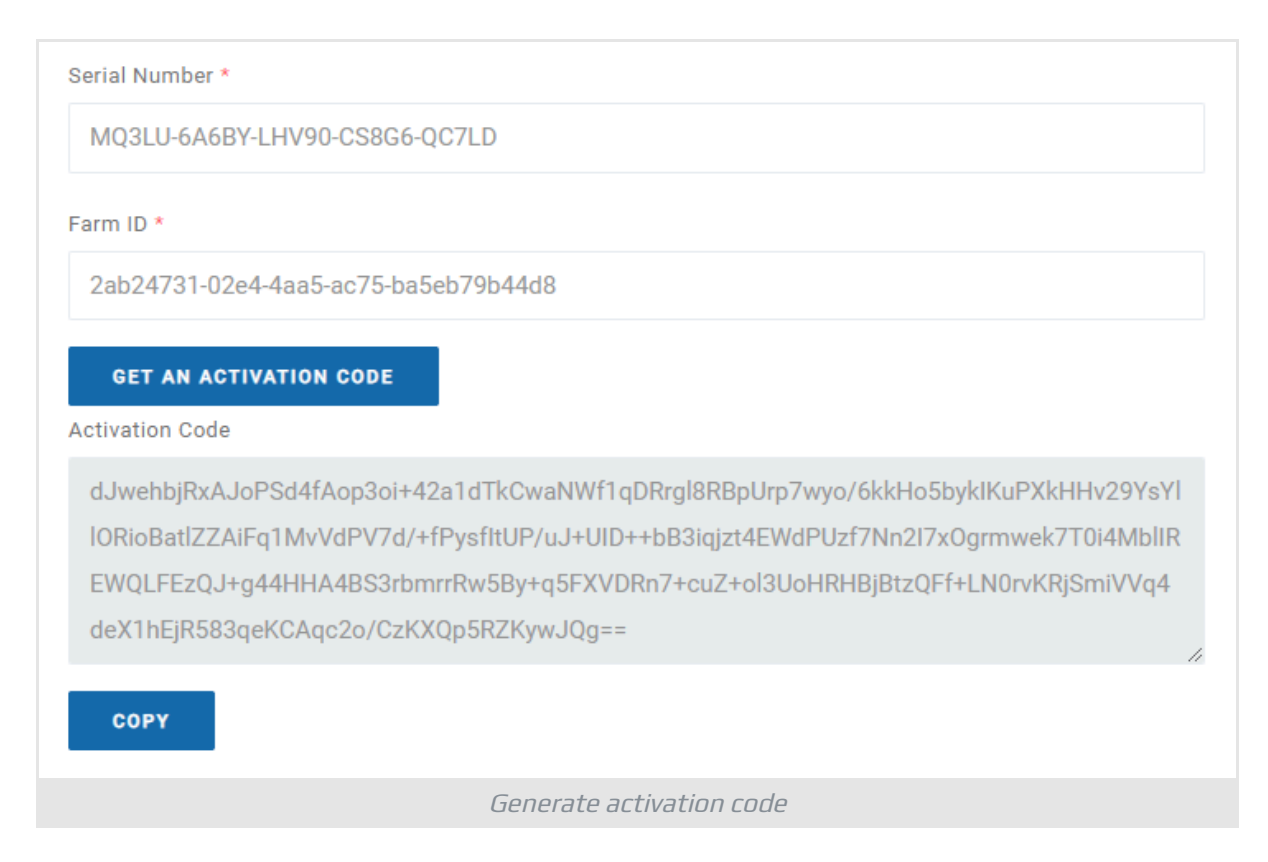

Copy generated activation code.

# Activate Product

Open the SharePoint Central Administration and click **Products** under Vitextra heading.

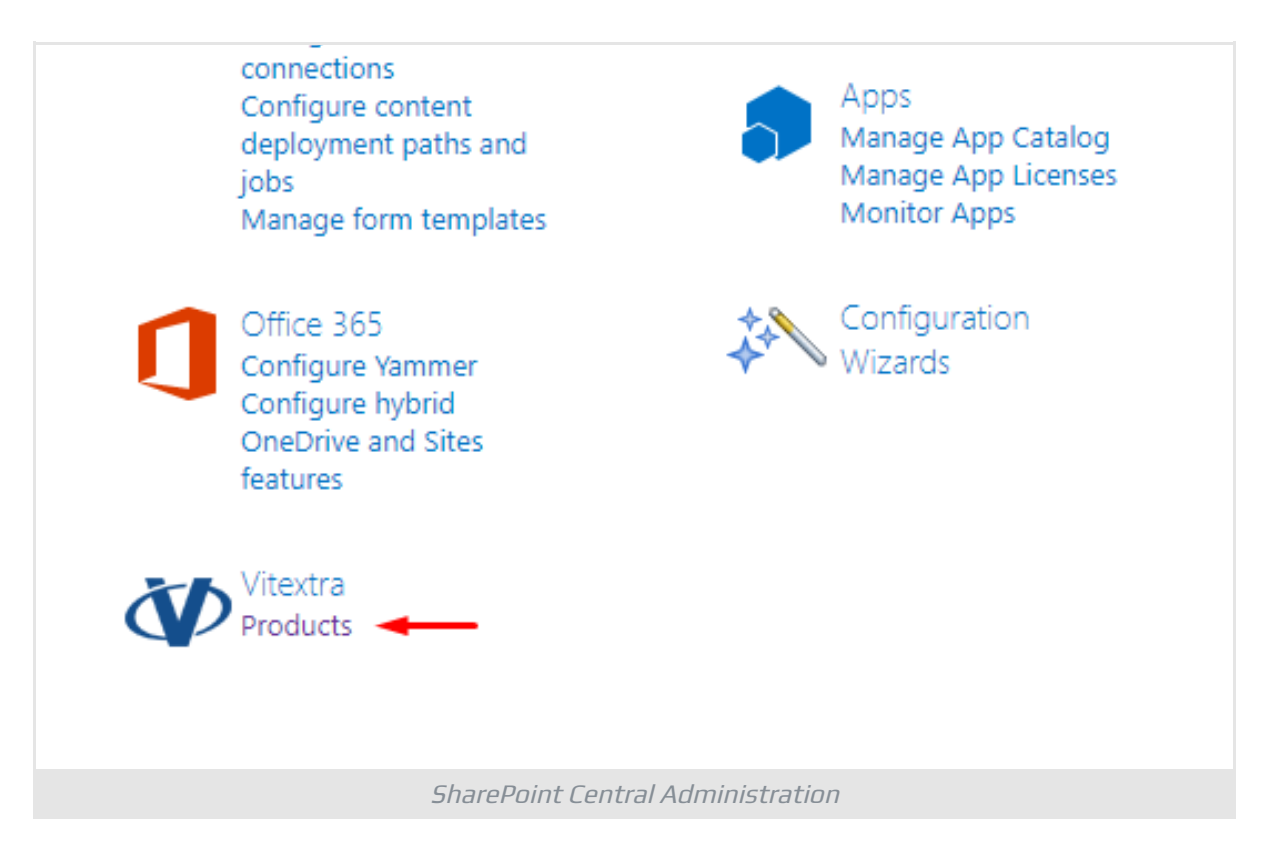

Select the product you want to activate in the list of installed products:

| S                                 | Products            |         |         |           |
|-----------------------------------|---------------------|---------|---------|-----------|
| Central Administration            | Product             | Version | Release | Status    |
| Application                       | Document Auto Title | 1.0.0.0 | 2020Q1  | Trial     |
| Management                        | Quick Filter        | 1.1.0.0 | 2020Q1  | Activated |
| System Settings                   | Short URL           | 2.1.2.0 | 2020Q1  | Trial     |
| Monitoring                        | List Filter         | 5.2.0.0 | 2020Q2  | Activated |
| Backup and Restore                |                     |         |         |           |
| Security                          |                     |         |         |           |
| Upgrade and Migration             |                     |         |         |           |
| General Application<br>Settings   |                     |         |         |           |
| SharePoint Central Administration |                     |         |         |           |

### On the Product page:

- 1 Paste the product key into the **Product Key** field
- 2 Check Activate Offline

#### 3 Paste generated activation code into the **Activation Code** field 4 Click *Activate*\*

| Status                                                                     | Trial                                                                                                    |
|----------------------------------------------------------------------------|----------------------------------------------------------------------------------------------------|
| Product Key<br>Type in the 25 character license key for the new<br>license | Serial Number:<br>MQ3LU-6A6BY-LHV90-CS8G6-QC7LD                                                                                                    |
| Offline Activation                                                         | <ul> <li>Activate offline</li> <li>Farm ID:<br/>2ab24731-02e4-4aa5-ac75-ba5eb79b44d8</li> <li>Activation Code:</li> </ul>                                                                                                    |
|                                                                            | dJwehbjR0xAJoPSd4fAop3oi+42a1dTkCwaNWf1qDRrgl8RBp<br>Urp7wyo/6kkHo5byklKuPXkHHv29YsYllORioBatlZZAiFq1MvV<br>dPV7d/+fPysfltUP/uJ+UID++bB3iqjzt4EWdPUzf7Nn2I7xOgr<br>mwek7T0i4MblIREWQLFEzQJ+g44HHA4BS3rbmrrRw5By+q5<br>FXVDRn7+cuZ+ol3UoHRHBjBtzQFf+LN0rvKRjSmiVVq4deX1<br>hEjR583qeKCAqc2o/CzKXQp5RZKywJQg== |
|                                                                            | Get activation code                                                                                                    |
|                                                                            | Offline activation form                                                                                                    |

If activation has been successful, the product status will be automatically changed to Activated.